## **Application Instructions for Union Programs not through International Programs**

1. Go to http://international.union.edu/index.cfm?FuseAction=Programs.ViewProgram&Program\_ID=10074 and press "Apply Now" (either button):

| How to Apply +                                                                                                    |                                                                                                    |                                                                                                    |                                                                                                    |                                                                                                    |                                                                |
|----------------------------------------------------------------------------------------------------|----------------------------------------------------------------------------------------------------|----------------------------------------------------------------------------------------------------|----------------------------------------------------------------------------------------------------|----------------------------------------------------------------------------------------------------|----------------------------------------------------------------|
| Outbound Stude                                                                                                    | ents +                                                                                                    | This page is the brochure<br>available buttons for addit                                                                                                    | a for your selected program. You can view the<br>tional options.                                                                                                    | provided information for this progra                                                                                     | m on this page and click on the                                |
| For Returning St                                                                                                    | tudenta                                                                                                    |                                                                                                    |                                                                                                    |                                                                                                    |                                                                |
| For Parenta +                                                                                                    |                                                                                                    | Union Program<br>Program                                                                                                    | is not through Internation                                                                                                    | al Programs (Program Br                                                                                                  | wollment 🖨                                                     |
| For Faculty -                                                                                                    |                                                                                                    |                                                                                                    |                                                                                                    |                                                                                                    | $\frown$                                                       |
| Contact Us                                                                                                    |                                                                                                    | Program Terms: Fall, S                                                                                                    | äpring: Summer, Summer Break, Winter, Write                                                                                                    | ar Brazk                                                                                                    | Apply Now                                                      |
|                                                                                                    |                                                                                                    |                                                                                                    | Dates / Deadlines                                                                                                    |                                                                                                    | $\sim$                                                         |
| nformation for li<br>Students +                                                                                                    | nternational                                                                                                    |                                                                                                    |                                                                                                    |                                                                                                    |                                                                |
| Student Blogs                                                                                                    |                                                                                                    |                                                                                                    |                                                                                                    |                                                                                                    |                                                                |
| og into Existing<br>Application(s)                                                                                                    | 3                                                                                                    |                                                                                                    |                                                                                                    |                                                                                                    |                                                                |
| Accepting '21 Mi<br>Minter Applicatio                                                                                                    | ini Term & '22'<br>onsi                                                                                                    |                                                                                                    |                                                                                                    |                                                                                                    |                                                                |
| ANNOUN                                                                                                    | CEMENTS                                                                                                    |                                                                                                    |                                                                                                    |                                                                                                    |                                                                |
| Department o<br>Travel Adviso                                                                                                    | of State<br>ries                                                                                                    |                                                                                                    |                                                                                                    |                                                                                                    |                                                                |
|                                                                                                    |                                                                                                    |                                                                                                    |                                                                                                    |                                                                                                    |                                                                |
| [View Details]                                                                                                    | w All                                                                                                    |                                                                                                    |                                                                                                    |                                                                                                    |                                                                |
| (View Details)<br>View Program Descrip                                                                                                    | v All                                                                                                    |                                                                                                    |                                                                                                    |                                                                                                    |                                                                |
| [View Details]<br>View<br>Program Descrip<br>As part of a Unior                                                                                                    | v All<br>Xion:<br>n College studer                                                                                                    | traveling abroad, you mus                                                                                                    | it complete and submit the paperwork                                                                                                    | listed below to the Internatio                                                                                           | anal Programs office prior to                                  |
| [View Details]<br>View<br>Program Descrip<br>As part of a Unice<br>your departure.                                                                                                    | w All<br>xtion:<br>n College studer                                                                                                    | It traveling abroad, you must be abroad.                                                                                                    | st complete and submit the paperwork                                                                                                    | Listed below to the Internatio                                                                                           | onal Programs office prior to                                  |
| [View Details]<br>View<br>Yogram Descrip<br>As part of a Unio<br>your departure.<br>1. Emergency<br>2. Self-Identif                                                                                                    | w All<br>xtion:<br>n College studer<br>r Contact Inform<br>ication Form                                                                                                    | Int traveling abroad, you mus vation.                                                                                                    | it complete and submit the paperwork                                                                                                    | tilisted below to the Internatio                                                                                         | onal Programs office prior to                                  |
| [View Details]<br>View<br>Yogram Descrip<br>As part of a Unio<br>your departure.<br>1. Emergency<br>2. Self-Identif<br>3. Smart Trave                                                                                                    | w All<br>Mion:<br>n College studer<br>r Contact Inform<br>ication Form<br>elser Enrollment F                                                                                                    | Int traveling abroad, you mus nation Program                                                                                                    | it complete and submit the paperwork                                                                                                    | tisted below to the Internatio                                                                                           | onal Programs office prior to                                  |
| [View Details]<br>View<br>Yogram Descrip<br>Osur departure.<br>1. Emergency<br>2. Self-Identria<br>3. Smart Pretentria<br>4. Internation                                                                                                    | w All<br>xtion:<br>n College studer<br>r Contact Inform<br>ication Form<br>eler Enrollment F<br>al Health Insurar                                                                                                    | <ul> <li>Intraveling abroad, you mus</li> <li>vation</li> <li>Program</li> <li>ce -Only required for stude</li> </ul>                                                                                                    | it complete and submit the paperwork                                                                                                    | clisted below to the Internatio                                                                                          | vnal Programs office prior to                                  |
| [View Details]<br>View<br>Program Descrip<br>As part of a Unio<br>your departure.<br>1. Emergency<br>2. Self-Identif<br>3. Smart Trav.<br>4. Internation<br>5. Student He<br>5. December 14                                                                                                    | w All<br>stion:<br>n College studer<br>( Contact Inform<br>leation Form<br>set Faroliment F<br>al Health Insurar<br>seth Information<br>                                                                                                    | <ul> <li>Intraveling abroad, you mus</li> <li>nation</li> <li>Program</li> <li>nce -Only required for stude</li> <li>n optional</li> </ul>                                                                                                    | it complete and submit the paperwork                                                                                                    | clisted below to the Internatio                                                                                          | onal Programs office prior to                                  |
| (View Details)<br>view Details)<br>vogram Descrip<br>As part of a Unior<br>your departure.<br>1. Emergency<br>2. Self-Identif<br>3. Smart Traw<br>4. Internation<br>5. Student He<br>6. Passport CJ<br>7. Pericipant                                                                                                    | w All<br>stion:<br>r Contact Inform<br>ication Form<br>sier Enrollment F<br>all Health Information<br>opy - Only requir<br>saith Information<br>opy - Only requir                                                                                                    | <ul> <li>Int traveling abroad, you mus<br/>astion</li> <li>Program<br/>nce -Only required for stude<br/>- optional<br/>red for students traveling ou</li> </ul>                                                                                                    | it complete and submit the paperwork<br>ents traveling outside of the United Sta<br>utside of the United States                                                                            | clisted below to the Internatio                                                                                          | onal Programs office prior to                                  |
| (View Details)<br>View<br>Yogram Descrip<br>As part of a Unio-<br>your departure.<br>1. Emergency<br>2. Self-Viemtif<br>3. Smart Trave<br>4. Internation<br>5. Student He<br>6. Passport C<br>7. Participant<br>8. Travel Infor                                                                                                    | w All<br><b>stion:</b><br>I Contact Inform<br>iser Enrollment F<br>al Health Insurar<br>alth Informer<br>Agreement<br>mation                                                                                                    | <ul> <li>Intraveling abroad, you mus<br/>tasion</li> <li>Program<br/>noc - Only required for stude<br/>- optional<br/>red for students traveling ou</li> </ul>                                                                                                    | It complete and submit the paperwork<br>ents traveling outside of the United Sta<br>utside of the United States                                                                            | clisted below to the internatio                                                                                          | onal Programs office prior to                                  |
| [View Details]<br>View Details]<br>Vorgram Descrip<br>As part of Unice<br>your departure<br>1. Emergency<br>2. Self-Identif<br>3. Smart Tway<br>4. Internation<br>5. Student He<br>6. Passport C<br>7. Participant<br>8. Travel Infor                                                                                                    | w All<br>klion:<br>Contact: Inform<br>lication Form<br>the "Enrollment"<br>all Halth Insura<br>alth Information<br>og- Only regul<br>Agreement<br>mation<br>d Drug Policy                                                                                                    | Int traveling abroad, you mus<br>vation<br>Program<br>n = optional<br>r = optional<br>reg for students traveling ou                                                                                                    | it complete and submit the paperwork<br>ants traveling outside of the United Sta<br>utside of the United States                                                                            | clisted below to the Internatio                                                                                          | snal Programs office prior to                                  |
| (View Details)<br>Yogram Descrip<br>As part of a Unio<br>your departure<br>1. Emergency<br>2. Self-Ideat<br>3. Smart Texa<br>4. Internation<br>5. Student He<br>6. Pasport C<br>7. Participant<br>8. Tavel Infor<br>9. Alcohol and<br>10. Conduct C                                                                                                    | w All<br>xtion:<br>n College stude:<br>(Contact Inform<br>leation Form<br>leation Form<br>leatin framework<br>alth Information<br>opy - Only requi<br>althought of the state<br>althought of the state<br>althought of the state<br>state of the state<br>of the state<br>of the state<br>of the state<br>of the state<br>of the state<br>of the state<br>state of the state<br>of the state<br>state of the state<br>state of the state<br>stat                                                                                                    | <ul> <li>Intraveling abroad, you mus</li> <li>nation</li> <li>Program</li> <li>nace -Only required for stude</li> <li>n optional</li> <li>red for students traveling ou</li> <li>Unlock Unserver a name</li> </ul>                                                  | st complete and submit the paperwork<br>ants traveling outside of the United Sta<br>utside of the United States                                                                            | Listed below to the internatio                                                                                           | onal Programs office prior to                                  |
| (View Details)<br>4 View<br>Program Descrip<br>4 Spart of a Unior<br>5 your departure<br>5 Self-locati<br>3 Smart Tew<br>4 Internation<br>5 Student He<br>6 Pasport C<br>7 Participant<br>8 Travel Infor<br>9 Alcohola mil<br>11 Secual and<br>The majority of 1                                                                                                    | w All<br>zion:<br>n College studer<br>/ Contact Inform<br>ication Form<br>der Enrollment F<br>al Habith (nursuit)<br>Agreement<br>Agreement<br>Jong Policy<br>cole<br>Other Forms of<br>he information                                                                                                    | Int traveling abroad, you mus<br>nation. Program<br>n - optional<br>red for students traveling ou Unlawful Harassment Policy<br>an be either entered or uplo                                                                                                    | it complete and submit the paperwork<br>ants traveling outside of the United Sta<br>utside of the United States<br>f<br>asside online Instructions will be foun                            | Clased below to the Internation<br>tes                                                                                   | onal Programs office prior to                                  |
| (View Details)<br>View Details)<br>As part of a Union<br>your departure<br>1. Emergency<br>2. Self-Identification<br>3. Smart Tisw<br>4. Internation<br>5. Student H<br>6. Passport C<br>7. Participant<br>8. Travel Infor<br>9. Alcohol and<br>10. Conduct C<br>11. Senual and<br>The majority of the<br>diologing on the 2.                                                                                                    | W All<br>dian:<br>n College studen<br>faction Form<br>faction Form<br>faction Form<br>faction Form<br>all Habit Information<br>opy - Ohly requi<br>Agreement<br>mation<br>of Drug Policy<br>ode<br>Other Forms of<br>he information c<br>he information c                                                                                                    | In traveling abroad, you musi<br>nation. Program<br>n - optional Instantion for students for students traveling ou Unlawful Harzssment Policy Unlawful Harzssment Policy Linawful Harzssment Policy In a be either entered or uplo                                  | it complete and submit the paperwork<br>ants traveling outside of the United Sta<br>utside of the United States<br>f<br>added online. Instructions will be foun                            | clisted below to the Internatio<br>Ites<br>d after you have created your                                                 | onal Programs office prior to                                  |
| (View Details)<br>A part of a Unio<br>your departure<br>1. Emergency<br>2. Self-Identif<br>3. Smart Trave<br>3. Smart Trave<br>3. Smart Trav                                                                                                    | w All<br>dian:<br>n College studer<br>( Contact Inform<br>lation Form<br>all Habit Insura<br>all Habit Insura<br>all habit Insura<br>all habit Insura<br>abit Information<br>opy - Only requi<br>Agreement<br>mation<br>ode<br>Other Forms of<br>he information of<br>heplay Now' butto                                                                                                    | Int traveling abroad, you mus<br>tation<br>Program<br>nee -Optional<br>res for students traveling ou<br>Unlawful Harassment Policy<br>san be either entered or uplo<br>on above.                                                                                    | it complete and submit the paperwork<br>ants traveling outside of the United Sta<br>utside of the United States<br>f<br>saded online. Instructions will be foun                            | Clased below to the Internation<br>tes                                                                                   | anal Programs office prior to                                  |
| (View Details)<br>View<br>Program Descript<br>As part of a Unio<br>your departure<br>1. Emergency<br>2. Self-Viewith<br>5. Snudent He<br>6. Passport C<br>7. Participant<br>5. Student He<br>6. Passport C<br>7. Participant<br>9. Conduce<br>10. Conduce<br>11. Sexual and<br>The majority of si<br>clicking on the 'V                                                                                                    | w All<br>stion:<br>n College studer<br>(Contact, Inform<br>leation Form<br>all Health Insura<br>all Health Insura<br>all the Information<br>on your College<br>all the Information<br>or College<br>College<br>College | Int traveling abroad, you mus<br>vation<br>Program<br>n = Only required for stude<br>n = optional<br>red for students traveling ou<br>Unlawful Harassment Policy<br>can be either entered or uplo<br>on above.                                                      | It complete and submit the paperwork<br>ents traveling outside of the United Sta<br>utside of the United States<br>added online. Instructions will be foun                                 | clisted below to the internation<br>thes<br>d after you have created your                                                | application, which is done by                                  |
| Wiew Details]<br>View<br>togram Diescrip<br>As part of a Unici<br>your departure<br>3. Sant Jour departure<br>3. Sant Jour departure<br>3. Sant Jour departure<br>3. Sant Jour departure<br>4. Pransiparty of<br>7. Participant<br>9. Alcohol and<br>10. Conduce C<br>11. Sexuel and<br>The majority of elicitoria on the Va<br>elicitoria on the Va                                                                                                    | w All<br>stion:<br>In College studer<br>(Contact, Inform<br>lear Enrollment F<br>allear Information<br>aller Information<br>apresment<br>mation<br>2 Joug Policy<br>colle<br>Coher Forms of<br>he information of<br>uppel Now' butto<br>St                                                                                                    | <ul> <li>Intraveling abroad, you mus<br/>uation.</li> <li>Program<br/>n = only required for stude<br/>n = optional<br/>read for students traveling ou</li> <li>Unlawful Harassment Policy<br/>san be either entered or uplo<br/>on above.</li> </ul>                | it complete and submit the paperwork<br>ants traveling outside of the United Sta<br>utside of the United States<br>g<br>saded online. Instructions will be foun                            | clisted below to the internatio<br>ttes                                                                                  | application, which is done by                                  |
| Wiew Details]<br>View<br>togram Descrip<br>As part of a Unio<br>your departure<br>1. Emergency<br>2. Self-Joean<br>3. Smart Traw<br>4. Internation<br>5. Student Ho.<br>6. Pasport C.<br>1. Sensori C.<br>7. Participant<br>8. Travel Infor<br>9. Alcohol am<br>10. Conduct C.<br>11. Sensual and<br>The majority of ti<br>clicking on the '2<br>attes / DebadIme<br>m                                                                                                    | w All<br>dian<br>n College studen<br>(Contact Inform<br>faction Form<br>fair Fordinest<br>al Health Insura<br>alth Information<br>opy - Only requi<br>Agreement<br>mation<br>obe<br>Cher Forms of<br>he information of<br>he information of<br>he information of<br>the information of<br>the information of                                                                                                    | In traveling abroad, you mus<br>nation. Program<br>n optional<br>regrinantion of the student<br>regrinantion of the students traveling out<br>Unlawful Harassment Policy<br>and be either ensered or uplo<br>on above. App Deadline                                 | it complete and submit the paperwork<br>ents traveling outside of the United Sta<br>utside of the United States<br>d<br>paded online. Instructions will be foun<br>Decision Date           | clisted below to the Internatio<br>tes<br>d after you have created your<br>Start Date                                    | application, which is done by                                  |
| [View Details]<br>View<br>rogram Descrip<br>As part of a Unicy<br>your departure<br>1. Emergency<br>2. Self-Identif<br>3. Smart Trave<br>3. Smart Trave<br>3. Smart Trav                   | w All<br>stion:<br>n College studer<br>(Contact Inform<br>laction Form<br>ele: Frontiment<br>all Habit Insura<br>subth Information<br>all prog Policy<br>cole<br>Coher Forms of<br>he Information on<br>spaper New' butto<br>Star<br>Year<br>2021                                                                                                    | traveling abroad, you mus tation Program nce - Only required for stude - optional Unlawful Harassment Policy an be either entered or uplo on above. App Deadline os.ou.zoz1 ++                                                                                      | It complete and submit the paperwork<br>ents traveling outside of the United Sta<br>utside of the United States<br>f<br>paded online Instructions will be foun<br>Decision Date            | clisted below to the Internatio<br>step<br>d after you have created your<br>Start Date<br>TBA                            | application, which is done by<br>End Date<br>TRA               |
| Wiew Details]<br>View<br>togram Descrip<br>As part of 9 unics<br>3. Sart of 9 unics<br>3. Sart of 9 unics<br>3. Sart of 9 unics<br>4. Internation<br>3. Sart of 9 unics<br>4. Prancipart<br>9. Alcohol and<br>10. Conduct C<br>11. Sexual and<br>The majority of 9<br>alcohol and 11. Sexual and<br>The majority of 9<br>alcohol and 11. Sexual and<br>The majority of 9<br>alcohol and 10 alcohol<br>and 11. Sexual and<br>The majority of 10 alcohol<br>and 11. Sexual and<br>the sexual and<br>the sexual and 10 alcohol<br>and 10 alcohol<br>an                                  | w All<br>Xion:<br>n College studer<br>(Contact, Inform<br>lication Form<br>all Health Insurar<br>alth Information<br>alth Information<br>although Policy<br>code<br>Cother Forms of<br>he information c<br>upply Now' butto<br>s:<br>Year<br>2021<br>2021                                                                                                    | traveling abroad, you mus     tration     Program     n.eOnly required for stude     - optional     ired for students traveling ou     Unlawful Harassment Policy     can be either entered or uplo     on above.     App Deadline     09x0uz021++     12/3J/0021++ | It complete and submit the paperwork<br>ents traveling outside of the United Sta<br>utside of the United States<br>2<br>Saded online. Instructions will be foun<br>Decision Date           | clisted below to the Internation<br>thes<br>d after you have created your<br>Start Date<br>TBA<br>TBA                    | application, which is done by<br>End Date<br>TBA<br>TBA        |
| [View Details]<br>View<br>http://www.communication<br>As part of a Uniory<br>your departure<br>1. Sent-Josephili<br>3. Smart Trave<br>4. Internation<br>5. Student He<br>6. Passport C<br>7. Participant<br>5. Student He<br>6. Passport C<br>7. Participant<br>9. Alcohol and<br>9. Alcohol and<br>9. Alcohol and<br>11. Sensori Toto<br>9. Alcohol and<br>11. Sensori Toto<br>11. Sensori Toto<br>11. Sensori<br>11. Sensori Toto<br>11. Sensori<br>11. Sensori<br>11. Senso | W All Ston:<br>n College studer<br>for Contact Inform<br>fication Form<br>fication Form<br>field Health Insurance<br>all Health Insurance<br>all Health Insurance<br>all Argenement<br>mation<br>ode<br>Other Forms of<br>he information of<br>health Information of<br>the information of<br>the inform                                                                                                    | traveling abroad, you mus action Program n - optional red for students traveling ou Unlawful Harassment Policy an be either entered or uplo on above. App Deadline 09.60/2021 +- 12.23/2021 +- 12.23/2021 +- 01.01/2022                                             | it complete and submit the paperwork<br>ants traveling outside of the United Sta<br>utside of the United States<br>Seaded online. Instructions will be foun<br>Decision Date<br>06/10/2002 | clisted below to the Internatio<br>ttes<br>d after you have created your<br>Start Date<br>TBA<br>TBA<br>TBA              | application, which is done by<br>End Date<br>TBA<br>TBA        |
| (View Details)<br>A part of a Uniony<br>A part of a Uniony<br>your departure<br>1. Emergency<br>2. Self-Identification<br>3. Smart Trave<br>4. Internation<br>5. Student 14<br>6. Passport C<br>1. Second and<br>1. Second and                                                                                                    | w All<br>Atom:<br>n College studer<br>( Contact Inform<br>leation Form<br>leat Findhmert<br>All Health Insure<br>sath Information<br>opy - Only requi<br>Agreement<br>mation<br>ode<br>Cther Forms of<br>he information of<br>he information of<br>poply Now' butto<br>St<br>Year<br>2021<br>2022<br>2022<br>2022                                                                                                    | traveling abroad, you mus  traveling abroad, you mus  program net -Orly required for stude  r - optional  Unlawful Harassment Policy an be either entered or uplo on above.  App Deadline oprov2021 ** 12/23/001 ** 12/23/001 ** 00/0/2022 ** 03/27/2022 **         | It complete and submit the paperwork<br>ans traveling outside of the United Sta<br>utside of the United States                                                                             | Clased below to the Internation<br>tes<br>d after you have created your<br>Start Date<br>TBA<br>TBA<br>TBA<br>TBA<br>TBA | application, which is done by<br>End Date<br>TBA<br>TBA<br>TBA |

2. A window with the following will appear:

|                                              | User Lugin                                                                |
|----------------------------------------------|---------------------------------------------------------------------------|
| select Create Account below and then when yo | ou return to this screen with your account information, select the button |
|                                              | on the right.                                                             |
| Union Log in                                 | Log in with Portal Account                                                |
| Net                                          | w User? Create Account                                                    |

Click the button on the left, "Union Log In".

3. Select the term from the drop-down menu and then press "Continue"

|               | Please select program  | options before continuing |  |
|---------------|------------------------|---------------------------|--|
|               | r iedes seiser program | opierie servie solutiong. |  |
| Select Term * |                        |                           |  |
| 1.            | Cancel                 | Unione                    |  |
|               |                        |                           |  |

4. By clicking on each of the required documents, you will find instructions on how to complete:

| "    | istructions                                                                                                    | ×                                         |
|------|----------------------------------------------------------------------------------------------------|-------------------------------------------|
| ACIO | part of the requirements of your program, you will need to complete the paperwork below prior to yo<br>is on each form to the right you will have instructions on how to complete each. Here is a listing of t<br>modeted.                                                    | our deperture (Fyou<br>he daperwork to be |
|      | Emergency Contact Information                                                                                                    |                                           |
|      | Self-loantification Form                                                                                                    |                                           |
|      | <ul> <li>Health insurance (only required for students traveling outside of the United States)</li> </ul>                                                                                                    |                                           |
|      | <ul> <li>Smalls Traveler Enrollment Program (not reclures for international students traveling outside of the Unite<br/>traveling within the United States)</li> </ul>                                                                                                    | o States and students                     |
|      | <ul> <li>Student Health Information (obtional)</li> </ul>                                                                                                    |                                           |
|      | Assport Copy (only required for students traveling outside of the United States)                                                                                                    |                                           |
|      | · Traval Information                                                                                                    |                                           |
|      | Personale Tructedury                                                                                                    |                                           |
|      | Conduct Code                                                                                                    |                                           |
|      | <ul> <li>Sexual and Other Forms of Unlawful +arassment Policy</li> </ul>                                                                                                    |                                           |
| 0    | nline application                                                                                                    |                                           |
| 0    | nline application  1. Emergency Contact Information                                                                                                    |                                           |
| 0    | nline application  1. Emergency Contact Information  2. Self-Identification Form                                                                                                    |                                           |
| 0    | Infine application                                                                                                    |                                           |
| 0    | Inline application                                                                                                    |                                           |
| 0    | Alfre application                                                                                                    |                                           |
| 0    | Alfre application                                                                                                    |                                           |
| 0    | 1. Emergency Contact Information         2. Self-Identification Form         3. International Health Insurance.         4. Smart Traveler Enrollment Program         5. Student Health Information (Optional)         6. Passport Information.         7. Travel Information. |                                           |
|      | Alfre application                                                                                                    |                                           |
|      | Alline application                                                                                                    |                                           |
|      | Alive application                                                                                                    |                                           |

 After creating the application, if you need to log into it at a later time, go to https://international.union.edu/index.cfm?FuseAction=Security.AngLogin and login with your Union Gmail credentials.